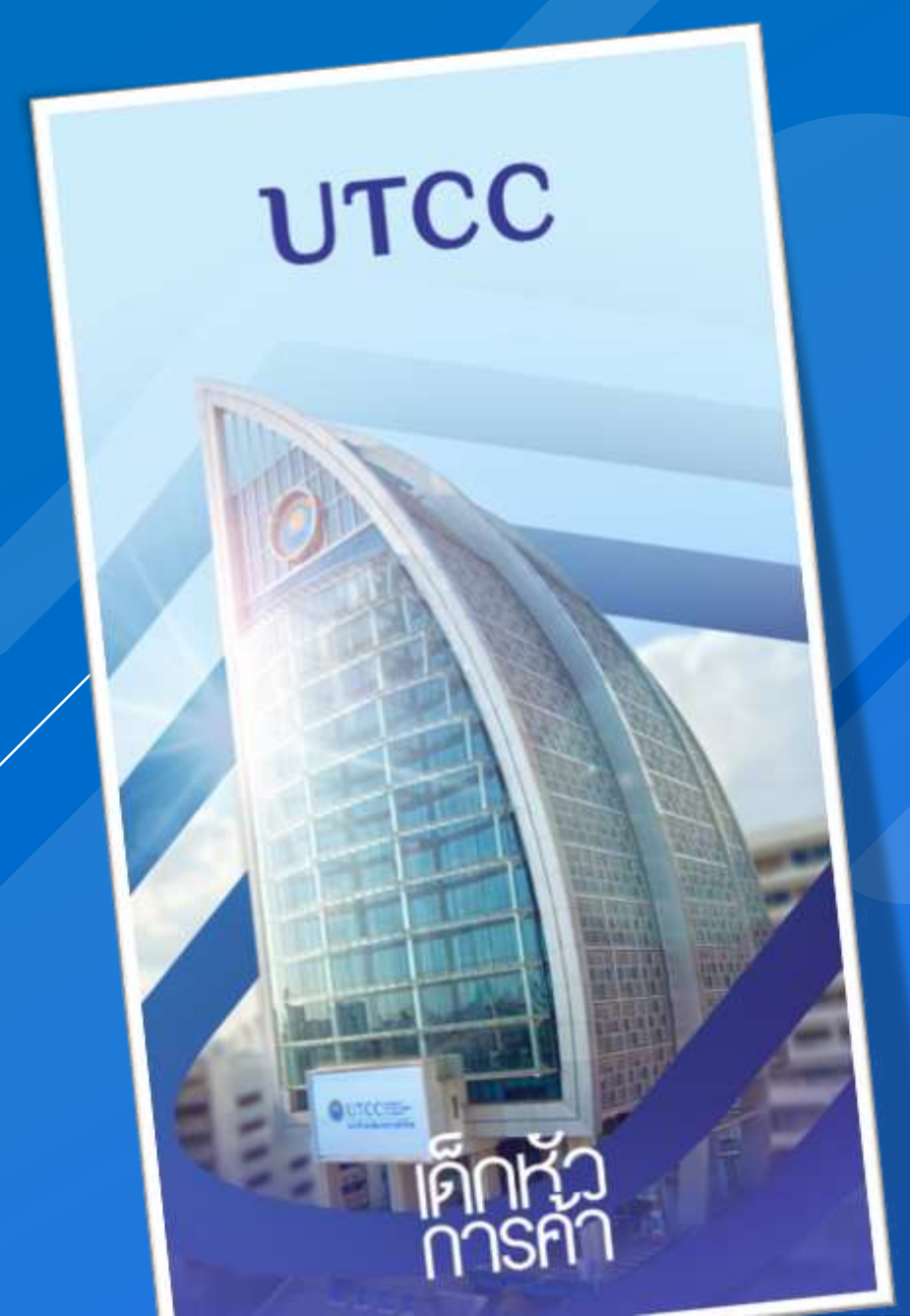

# คู่มือการใช้*ม*าน UTCC<sup>t</sup>

แอปพลิเคชันสำหรับอาจารย์

**CSI Professional Co., Ltd.** 

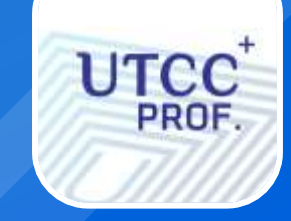

### แอปพลิเคชันสำหรับอาจารย์ ประกอบไปด้วย

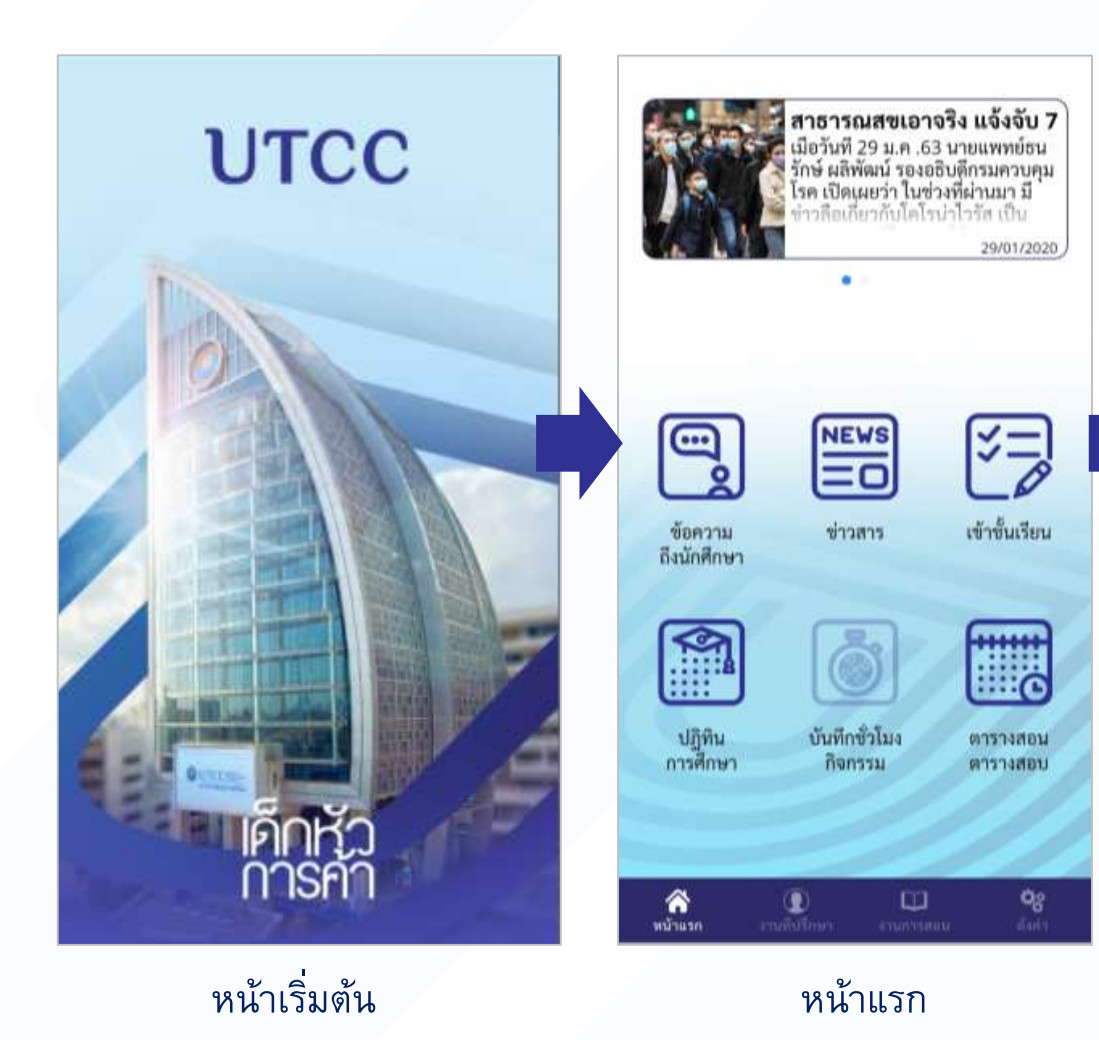

#### งานที่ปรึกษา

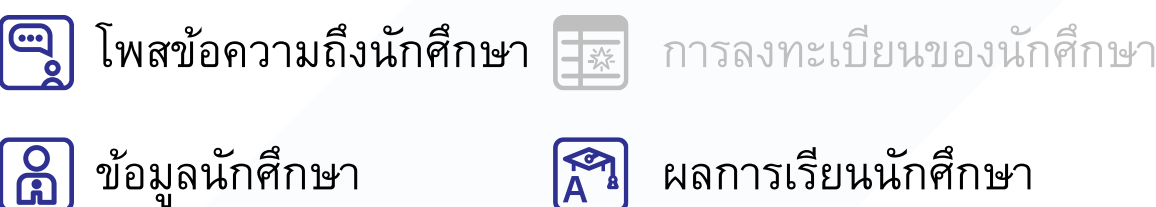

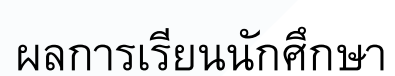

#### การสอน

ตั้งค่า

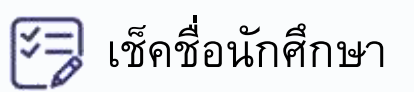

เปลี่ยนภาษา

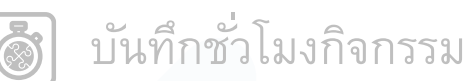

😥 รายชื่อนักศึกษารายวิชา

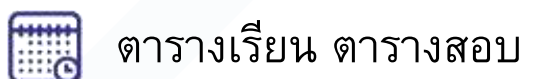

### หน้าแรกของแอปพลิเคชัน

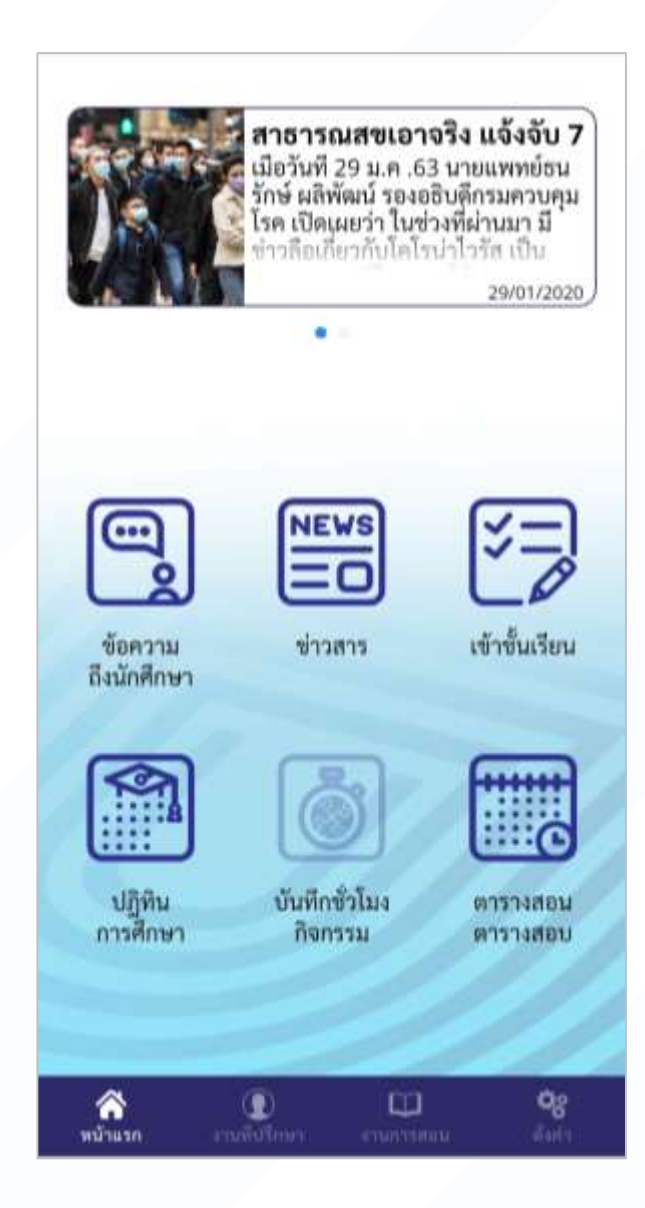

หน้าแรกจะแสดงฟังก์ชันหลักที่มีความสำคัญต่ออาจารย์ที่ใช้เป็นประจำ และ แสดงข่าวสารของมหาวิทยาลัย

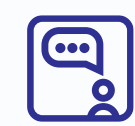

โพสข้อความถึงนักศึกษา

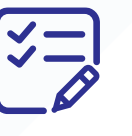

เช็คชื่อเข้าเรียน

ตารางเรียน ตารางสอบ

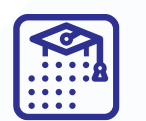

ปฏิทินการศึกษา

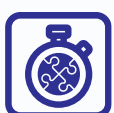

บันทึกชั่วโมงกิจกรรม

### หน้าการทำงานหลัก 3 หน้า จะสามารถเลือกได้จาก เมนูด้านล่าง

|                                   |                                                  | ตั้งค่า                         |            |
|-----------------------------------|--------------------------------------------------|---------------------------------|------------|
| งานอ. ที่ปรึกษา                   | งานการสอน                                        | 🕞 เข้าสู่ระบบ                   |            |
|                                   |                                                  | 🔘 เปลี่ยนรหัสผ่าน               |            |
|                                   |                                                  | 🙆 ลีมรหัสผ่าน                   |            |
|                                   |                                                  | 🝘 เลือกภาษา/Language            | ใทย (Thai) |
|                                   |                                                  | 🐼 ข้อตกลงการใช้บริการ           |            |
|                                   | 10 G                                             | 💽 ເກີຍວກັບ                      |            |
| โพสข้อความ การลงทะเบียน           | เข็คชื่อเข้าเรียน บันทึกขั่วโมง                  |                                 |            |
| ของนักศึกษา                       | กิจกรรม                                          | 11                              |            |
|                                   |                                                  | 110-                            |            |
|                                   |                                                  |                                 |            |
| ข้อมูลนักศึกษา ผลการเรียนนักศึกษา | รายชื่อนักศึกษา ตารางสอน<br>ในชั้นเสียน ตารางสอน |                                 |            |
| เมตาบรกษา เมตาบรกษา               | (1011/301 W13 MID)                               |                                 |            |
|                                   |                                                  |                                 |            |
| 😵 🕕 🖓 🖓                           | 🕋 💽 🖵 %<br>หน้านาก อามมีปไกษา อามการสอบ คือปา    | 🛜 📵<br>หนังแลก การที่เป็นกา งาร | 🛄 🔗        |

#### การเข้าสู่ระบบ ทำได้ 2 วิธีคือ 1) เข้าสู่ระบบผ่านเมนูตั้งค่า 2) เลือกฟังก์ชันที่จำเป็นต้องเข้าสู่ระบบ 1. ไปที่หน้าตั้งค่า กดเข้าสู่ระบบ 3. บันทึกอัตลักษณ์บุคคล 2. กรอก User/Password 4. เข้าสำเร็จ ตั้งค่า × × ตั้งค่า 🕒 ເຈົ້າສູ່ຮະບບ ชื่อ หามสกุล 📵 เปลี่ยนรหัสผ่าน รหัส 🕒 ลืมรหัสผ่าน 🔞 เปลี่ยนรหัสผ่าน 1ne (Thai) -🝘 เลือกภาษา/Language 🝘 เลือกภาษา/Language ไทย (Thai) \* 🔯 ข้อตกลงการใช้บริการ 1 JTOO UTCC 🔯 ข้อตกลงการใข้บริการ การบันทึกอัตลักษณบุคคล 🕔 เกี่ยวกับ คุณต้องการเปิดใช้งานการเข้าสู่ระบบครั้งต่อไปด้วย ลายนิ้วมือ หรือด้วยระบบจตจำใบหน้าหรือไม่ ชื่อผู้ใช้งาน/รหัสบุคคลากร 💽 เกี่ยวกับ 🕞 ออกจากระบบ รหัสผ่าน ไม่คืองการ ต้องการ 6 เข้าสระบบ ເຈົ້າສູ່ຈະນນ -Poor •% ต้อต่า

### การเข้าสู่ระบบด้วยลายนิ้วมือ / ใบหน้า ต้องบันทึกก่อนหนึ่งครั้ง และในครั้งต่อไปให้เลือกที่ภาพลายนิ้วมือ

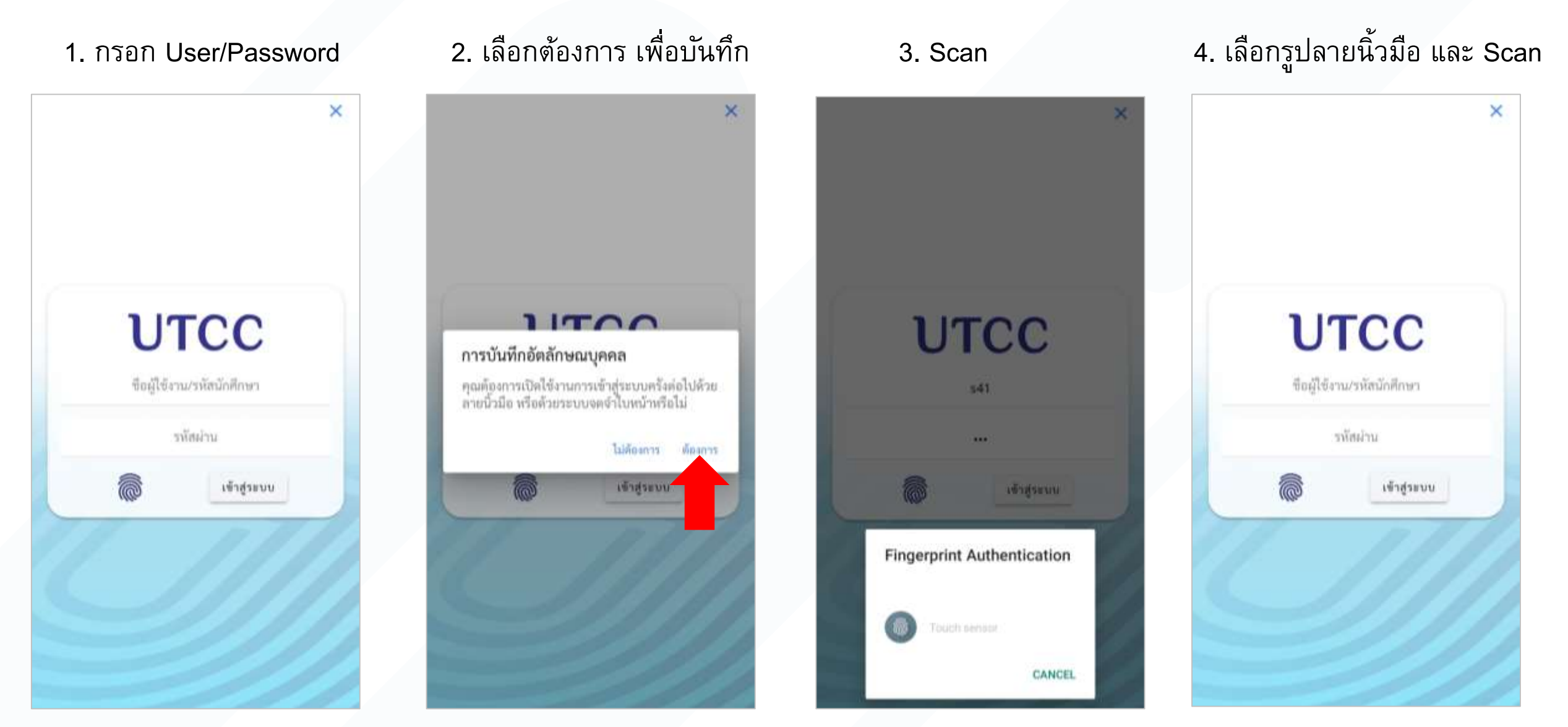

### การเปลี่ยนรหัสผ่าน และ กรณีลืมรหัสผ่าน

#### 1. ไปที่หน้าตั้งค่า

| ตั้งค่า               |              |
|-----------------------|--------------|
| 🕀 ເຈົ້າສູ່ຈະບບ        |              |
| 🕲 เปลี่ยนรทัสผ่าน     | >            |
| 🕒 ถิมรทัสผ่าน         | >            |
| 🝘 เลือกภาษา/Language  | ไทย (Thai) - |
| 🔯 ข้อตกลงการใช้บริการ | 5            |
| 💿 เกี่ยวกับ           | 5            |
|                       |              |
| A Dealer and          |              |

### 2. กดเปลี่ยนรหัสผ่าน และกดใช่ เพื่อไปยังเวป

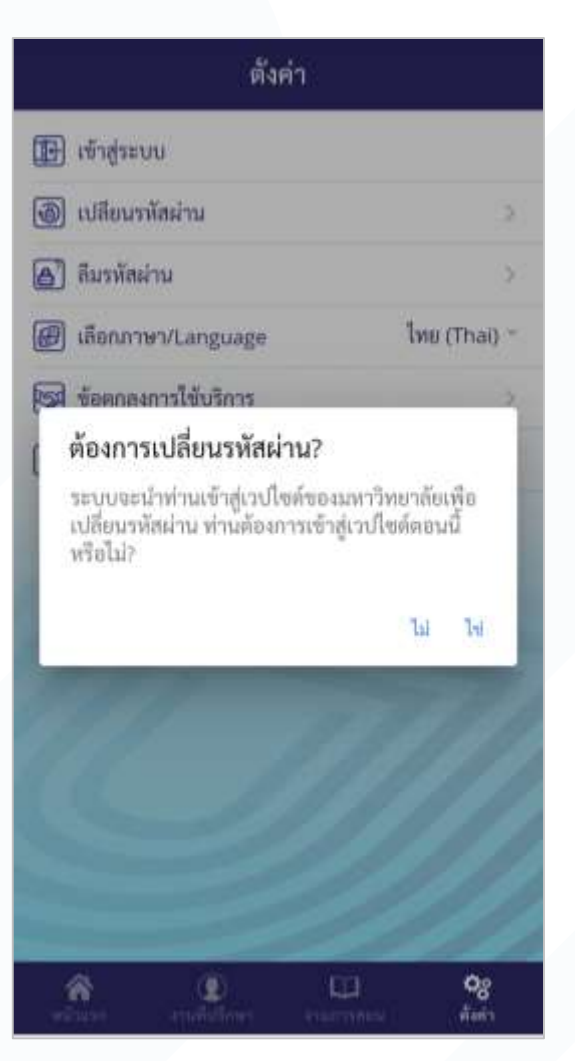

### 3. กดลืมรหัสผ่าน เพื่อดูแจ้งเตือน

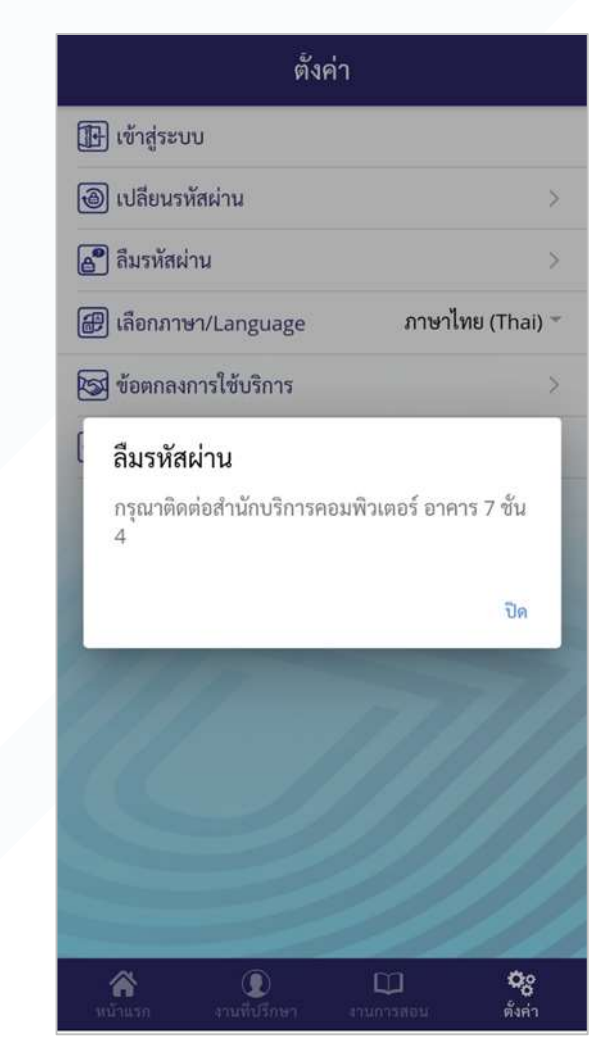

### การเปลี่ยนภาษา

1. ไปที่หน้าตั้งค่า

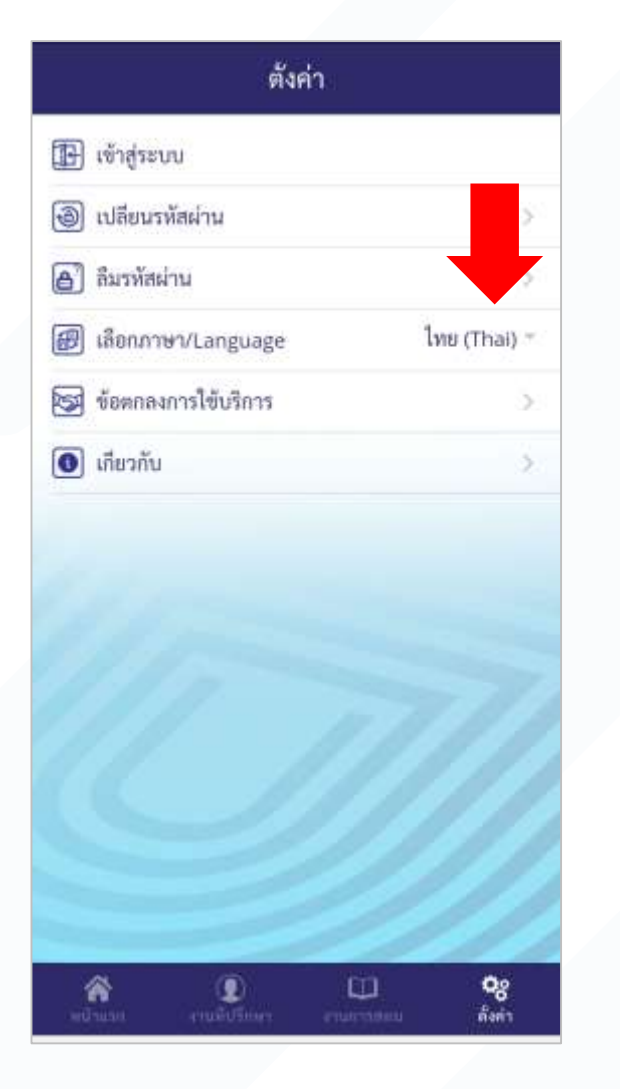

#### 2. เลือกเปลี่ยนภาษา

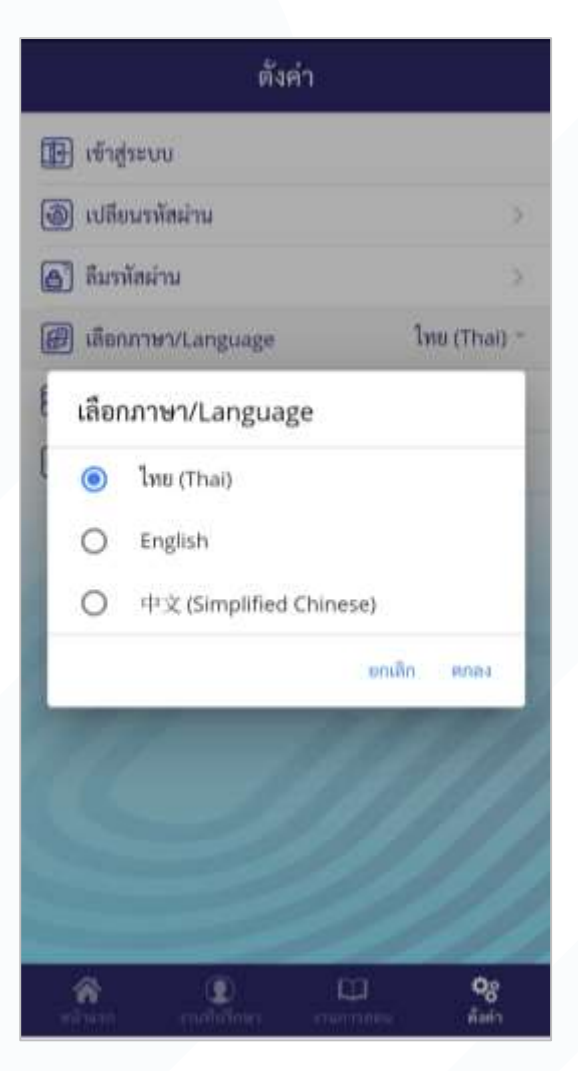

#### 3. ภาษาเปลี่ยนเรียบร้อย

|   | 工程      | 顾问          |          |
|---|---------|-------------|----------|
| ( | い<br>信息 | 二 公<br>学生出册 |          |
|   |         | 「「「「「「」」    |          |
| â | 0       |             | 00<br>00 |

### ระบบเช็คชื่อเข้าชั้นเรียน

#### 1. ไปที่หน้างานการสอน เลือกเช็คชื่อ

งานการสอน

เช็คชื่อเข้าเรียน

บันทึกขั่วโมง กิจกรรม

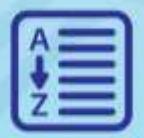

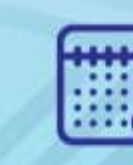

ตารางสอน

ตารางสอบ

รายชื่อนักศึกษา ในชั้นเรียน

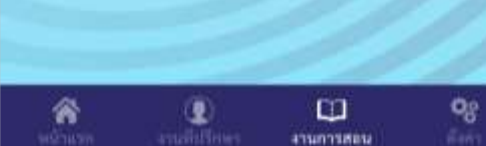

| วิขาที่สอน  | วิชาทั้งหมด |
|-------------|-------------|
| อ           | 2019        |
| กาคการศึกษา | 2           |

2. เปิดคลาสเรียน

**SP342-1 sec.1** หัวข้อพิเศษทางปฏิบัติการวิทยาการคอมพิวเตอร์ 1 2/2019 TH 12:30-16:20 / 15201B

#### **ST164-1 sec.1** การเขียนโปรแกรมแบบโครงสร้าง 2/2019 FR 08:30-12:20 / 1205A

| ÷               | เปิดการเซ็คซื้อเข้าเรีย      | มน       |
|-----------------|------------------------------|----------|
| รหัสวิชา        |                              |          |
| SP342-1         | sec.1                        |          |
| ซื่อวิชา        | 1282E2 E 60                  |          |
| หัวข้อพิเศ      | ເອຫາຈປฏิบัติการวิทยาการคอมพิ | วเตอร์ 1 |
| วันที่เช็คชื่อง | ข้างรียน                     |          |
| 30/01/20        | 020                          |          |
| เวลาเว็มคัน     |                              |          |
| 12:30           |                              |          |
| เวลาสิ้นสุด     |                              |          |
| 16:20           |                              |          |
| รปแบบของส่      | ในเรียน                      |          |
| คาบปกติ         | (ต้นคาบเรียน)                |          |
| พละเอเพชุ       |                              |          |
| กรุณาใส่ง       | เมายเหตุ                     |          |
| -               | เปิดการเช็คชื่อเข้าเรียน     |          |
| e               |                              |          |
|                 |                              |          |
|                 |                              |          |
|                 |                              |          |
|                 |                              |          |
|                 |                              |          |
|                 |                              |          |
|                 |                              |          |
|                 |                              |          |

#### 3. แสดง QR

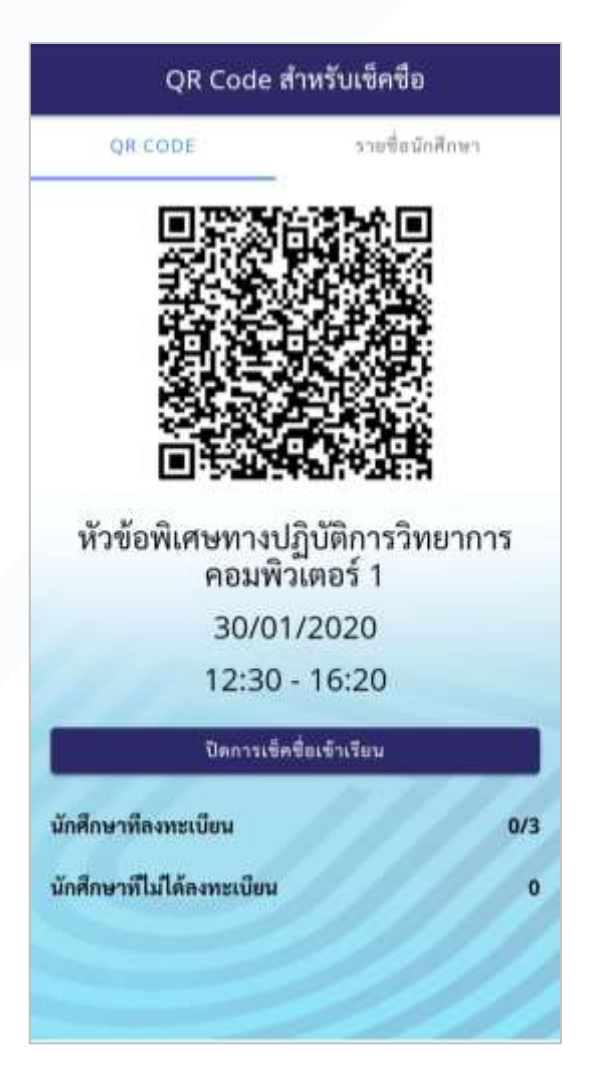

### ระบบเช็คชื่อเข้าชั้นเรียน

#### 1. ไปที่หน้างานการสอน เลือกเช็คชื่อ

~

#### 2. เปิดคลาสเรียน

## แสดง QR ให้นักศึกษา Scan ผ่านแอปพลิเคชันของนักศึกษา

0/3

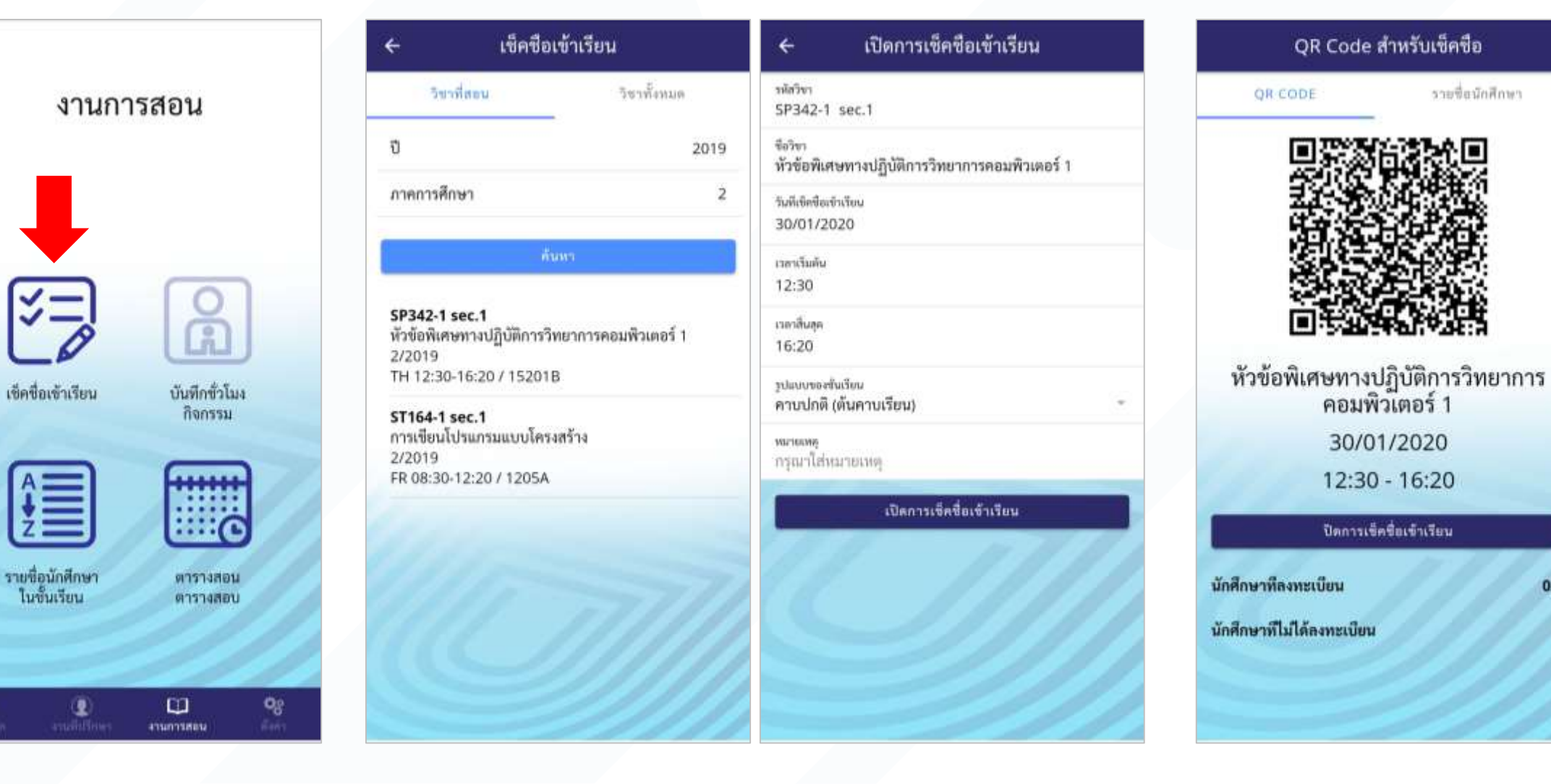

### ระบบเช็คชื่อเข้าชั้นเรียน (กรณีไม่สามารถ Scan QR ได้)

2. กรองรายชื่อด้วยเงื่อนไข หรือ แสดงทั้งหมด

#### เลือกนักศึกษาที่ต้องการเช็คชื่อ

#### QR Code สำหรับเช็คชื่อ รายชื่อนักศึกษา OR CODE นักศึกษาที่ลงทะเบียน 0/3 นักศึกษาที่ไม่ได้ลงทะเบียน 0 รายชื่อนักศึกษา รหัสนักศึกษา ชื่อนักศึกษา แสดงรายการ ก้างรายการ รายชื่อนักศึกษา รหัสนักศึกษา ชื่อ นามสกุล 19 19 and the second second second second second second second second second second second second second second second

#### 3. ยืนยันการเช็คชื่อ และ ดูผลลัพธ์

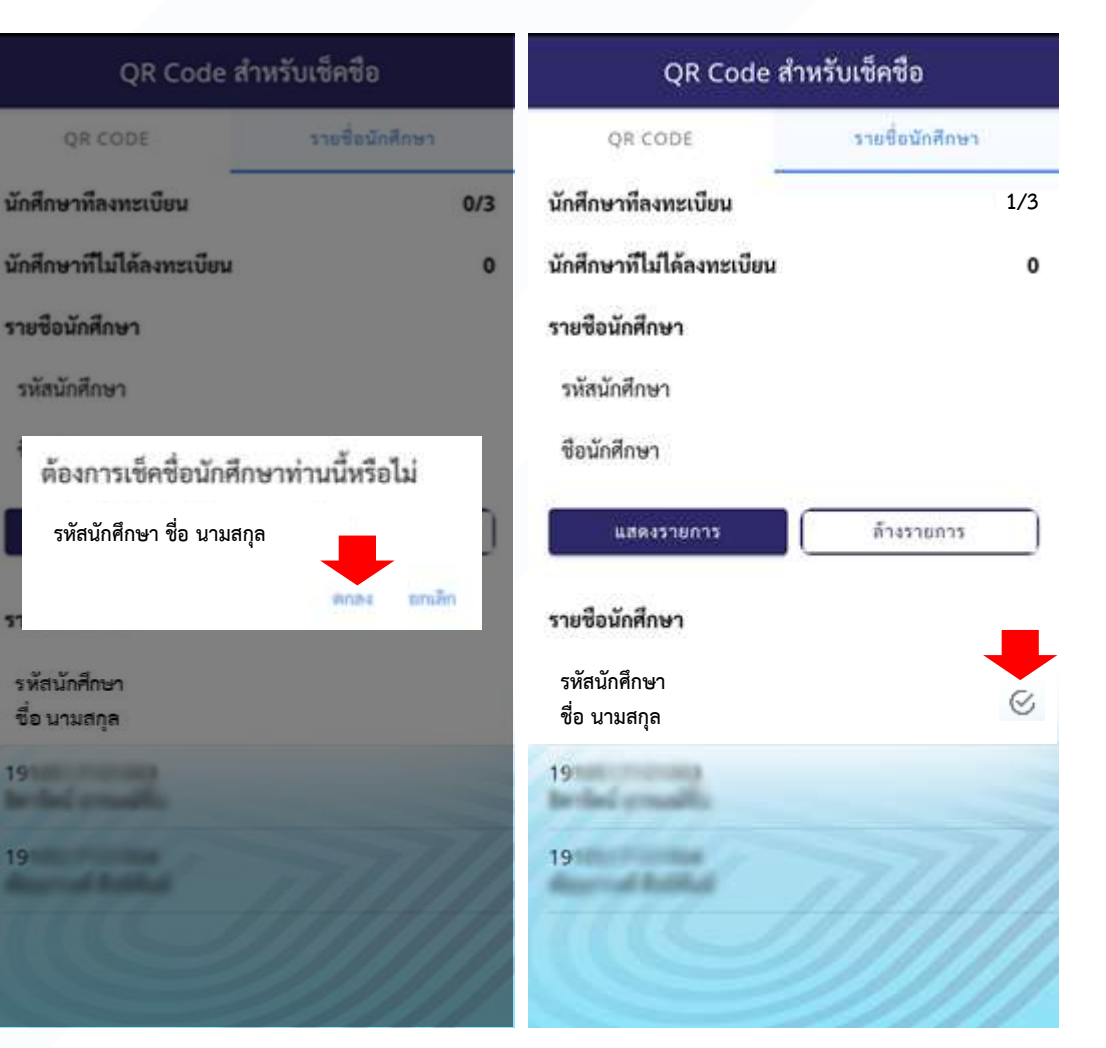

### 1. ไปที่ Tab รายชื่อ

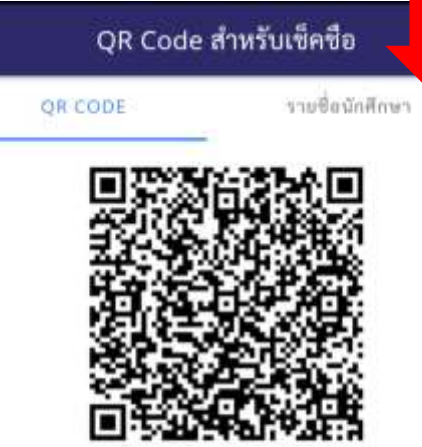

หัวข้อพิเศษทางปฏิบัติการวิทยาการ คอมพิวเตอร์ 1 30/01/2020 12:30 - 16:20 <sub>ปิดการเข้ดชื่อเข้าเรียน</sub>

นักศึกษาที่ลงทะเบียน นักศึกษาที่ไม่ได้ลงทะเบียน

### ระบบข่าว

1. ไปที่หน้าแรก เข้าข่าวทาง highlight หรือ เมนูข่าว

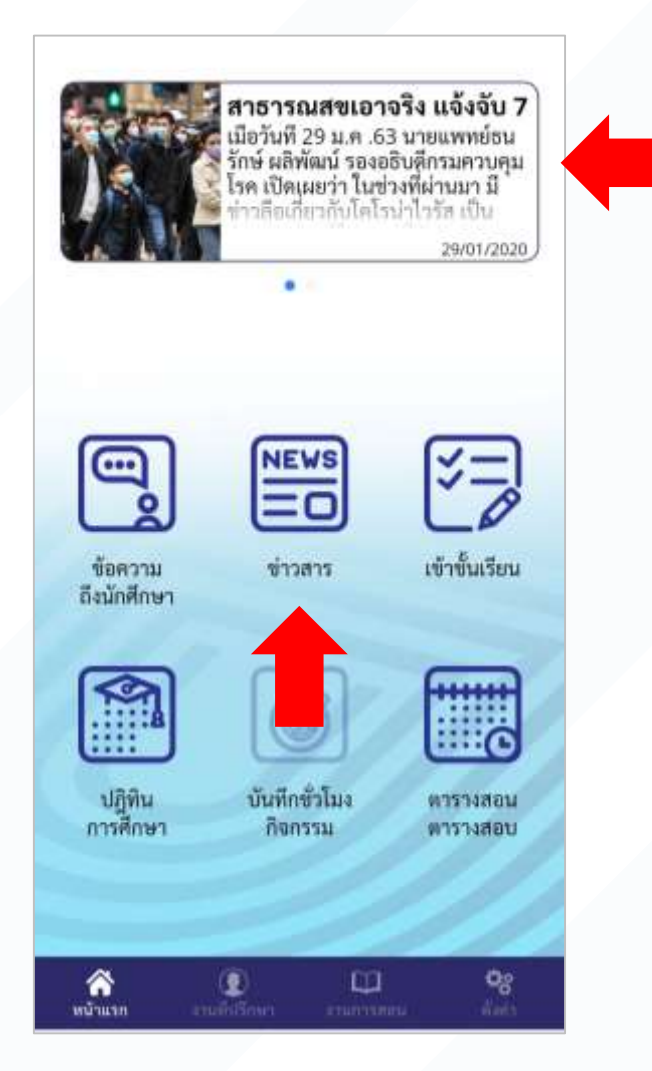

#### 2. ดูรายการข่าว

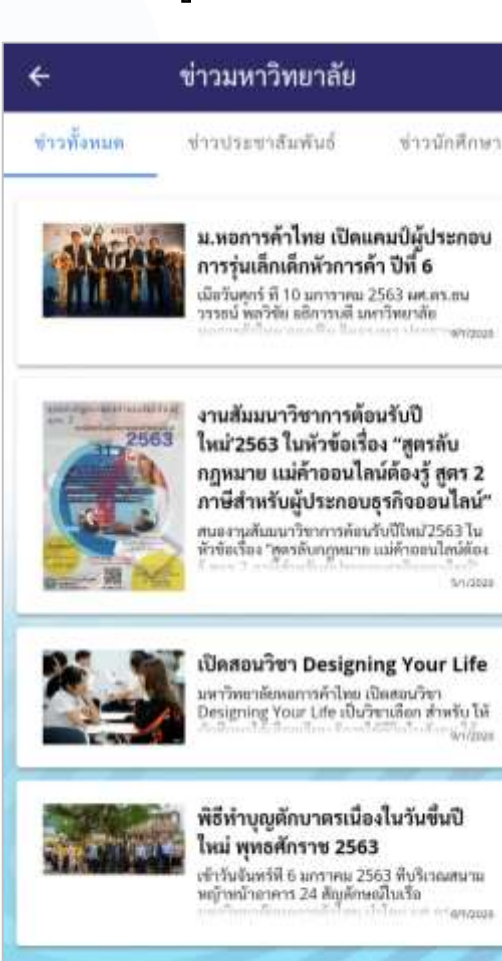

#### 3. อ่านรายละเอียดข่าว

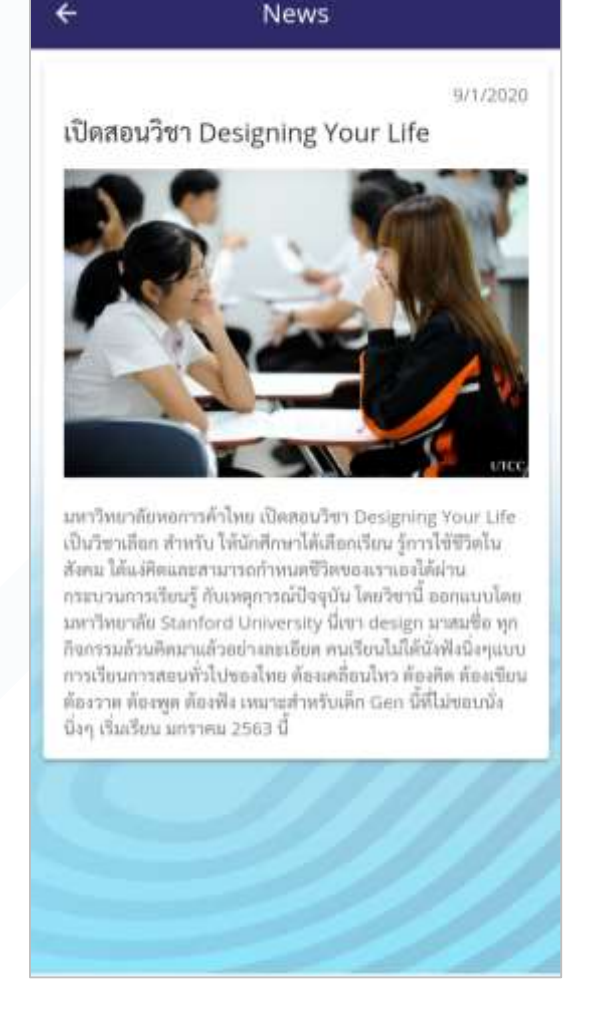

## ดูปฏิทินการศึกษา

#### 1. ไปที่หน้าแรก

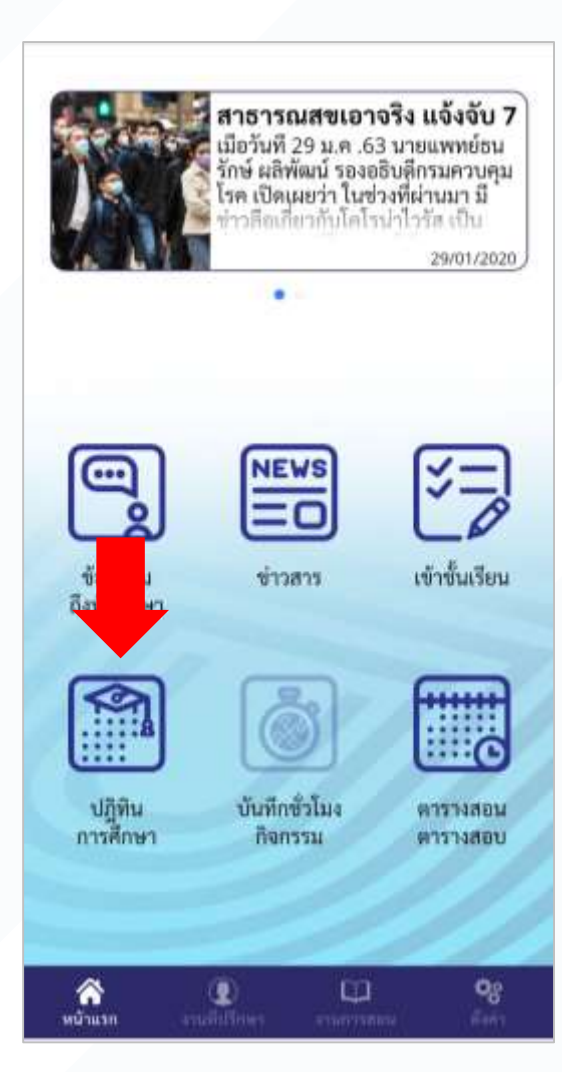

### 2. ดูปฏิทินการศึกษา

| ← ປฏิทีเ                                      | เการศึกษา  |            |
|-----------------------------------------------|------------|------------|
| เลือกปีการศึกษา                               |            | 2019 -     |
| เลือกภาคการศึกษา                              |            | 1 *        |
| ก้าห                                          | นตการรายปี |            |
| 10015                                         | เริ่มต้น   | สั้นสุด    |
| ปีการศึกษา 2019                               | 06/10/2019 |            |
| lstr                                          | าษแารศึกษา |            |
| รายการ                                        | เริ่มค้น   | สัมสุด     |
| กาคการศึกษาที่ 1                              | 11/12/2019 | 16/12/2019 |
| ลงหนเนียนเรียนปี 1                            |            |            |
| ลงหะเบียนเรียนปี 2                            | 20/12/2019 | 23/12/2019 |
| คงทะเบียนเรียนปี 3                            | +          |            |
| ลสหะเบียนเรียนปี 4, 4+, ป.โท,<br>น่.เอก       | 5          | 25         |
| ข้าระค่าลงทะเบียนเรียนปี 1                    | 22         | (a'/       |
| ข้าระค่าลงทะเบียนเรียนปี 2                    |            | 350        |
| จำระค่าลงทะเบียนเรียนปี 3                     |            | 355        |
| ข้าระดำสงทะเบียนเรียนปี 4, 4+,<br>ป.โท, ป.เอก | 90         | 36         |
| ลงทะเบียนเวียนล่าข้าปี 1                      | ~          | 35         |
| คงทะเบียนเรียนส่าข้าปี 2                      | 8          |            |
| คงทะเนียนเรียนอ่าข้าปี 3                      | ÷.         | 565        |
| ลงทะเบียนเรียนล่าข้าปี 4, 4+,<br>ป.โท, ป.เอก  | 22         | 147        |
| ข้าระค่าลงทะเบียนเรียนลำข้าปี                 | 12 - F     | × .        |

### ดตารางเรียน ตารางสอบ

#### 1. ไปที่หน้าแรก หรือ หน้างานการสอน

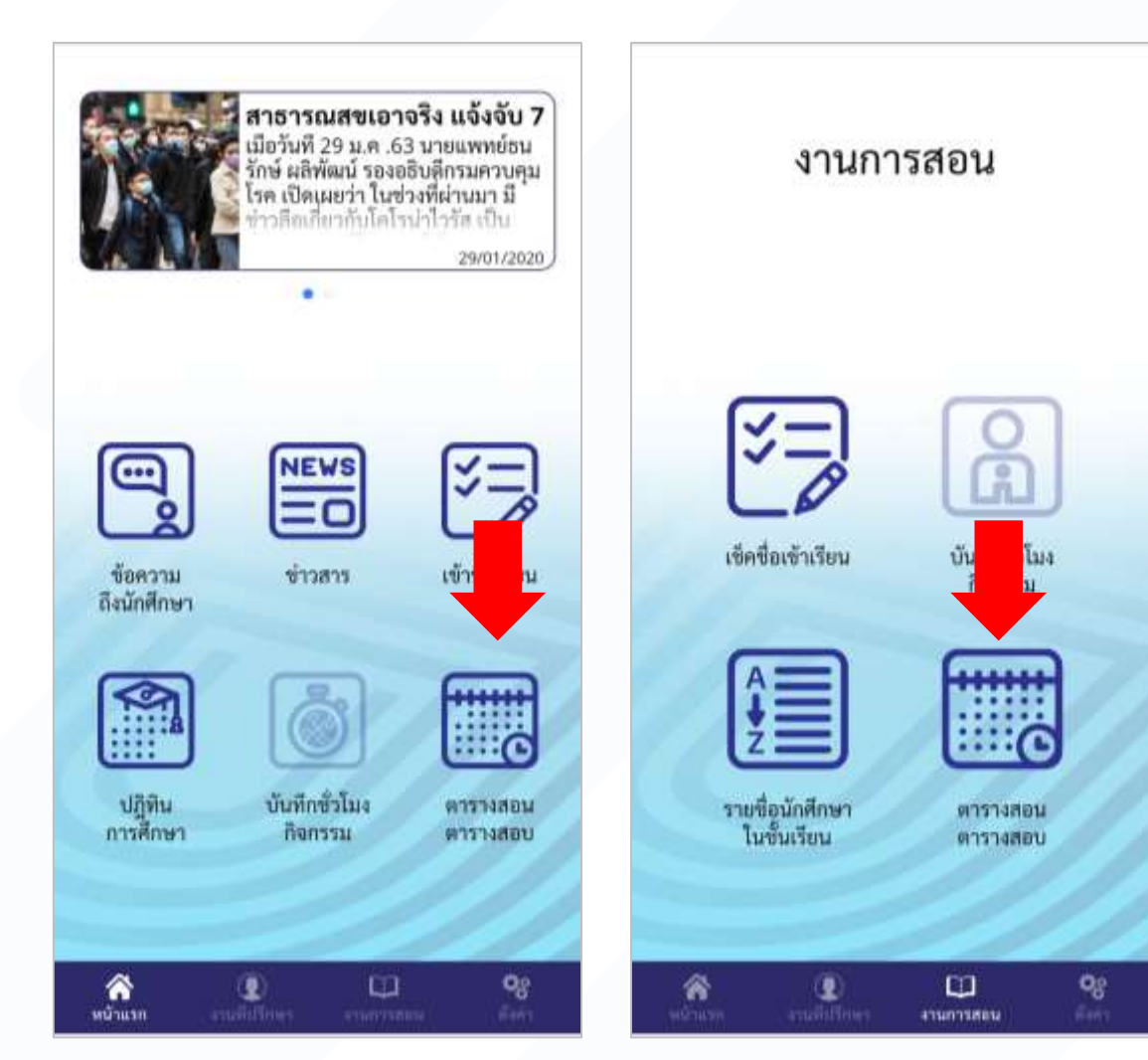

#### 2. ดูตารางของตนเอง

#353488W

2019 \*

2 -

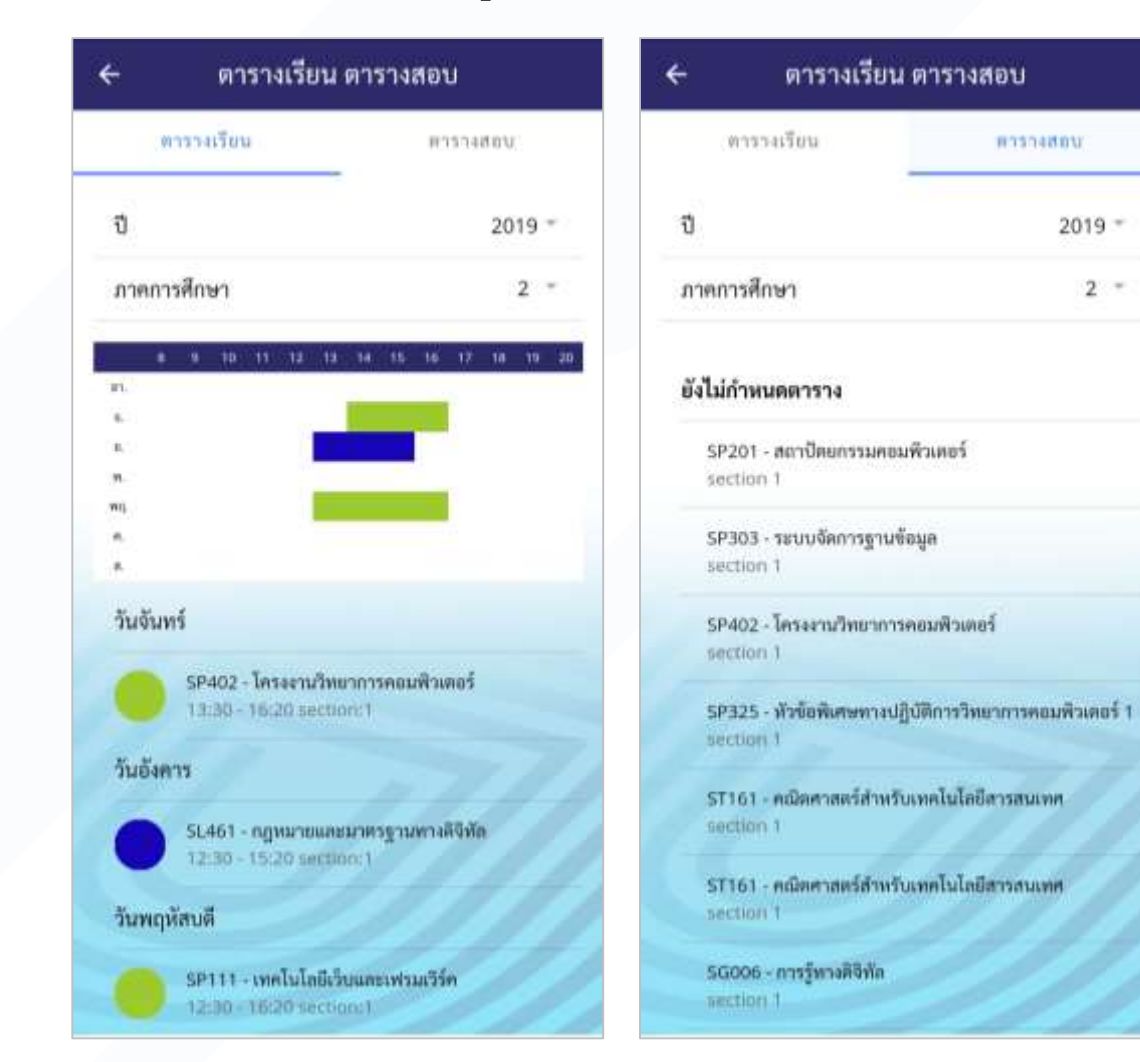

### การส่งคำแนะนำถึงนักศึกษาในที่ปรึกษา

#### 1. ไปที่หน้างาน อ. ที่ปรึกษา เลือกโพสข้อความ

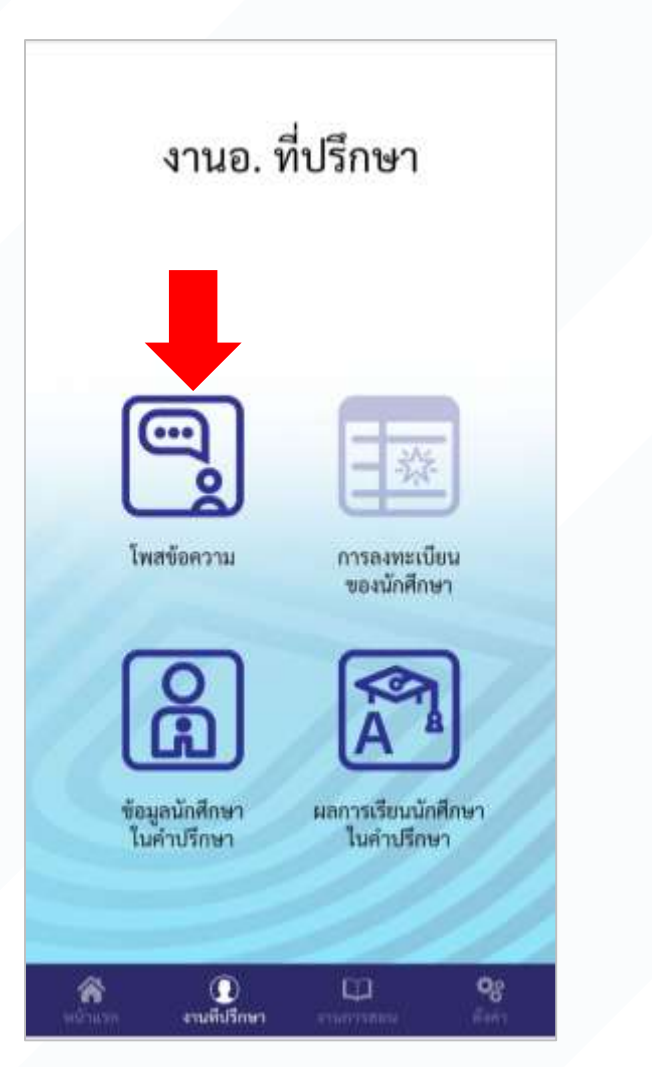

#### 2. เลือกรูปแบบการส่ง

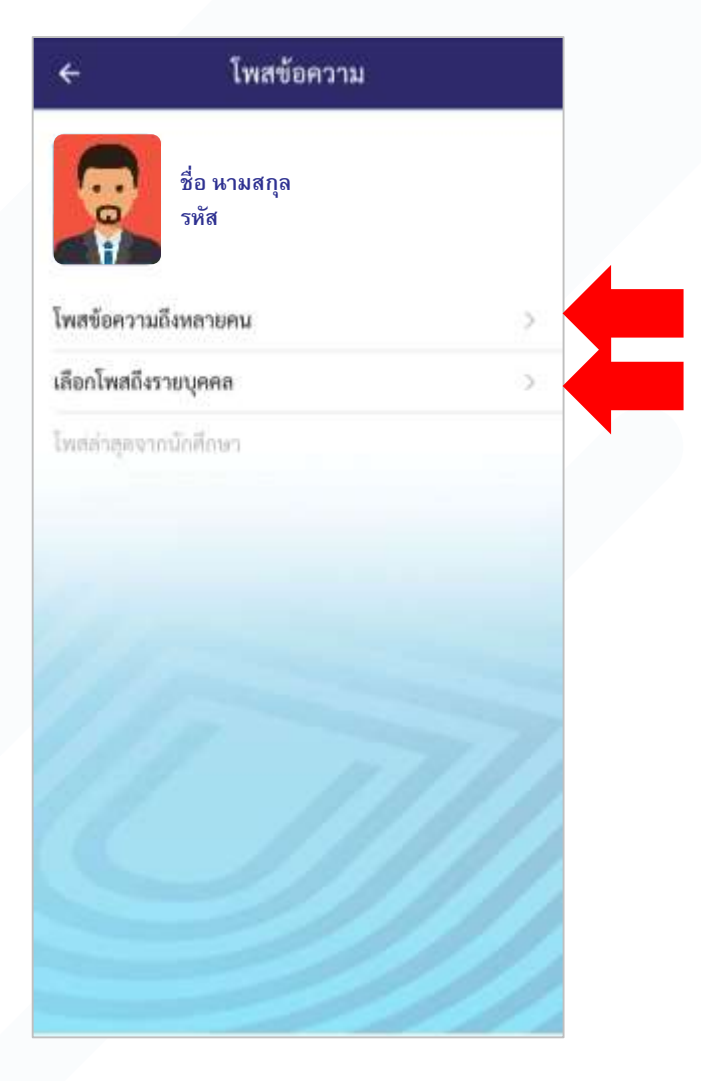

### การส่งคำแนะนำถึงนักศึกษาในที่ปรึกษา (รายบุคคล)

#### 1. กรณีส่งถึงรายคน

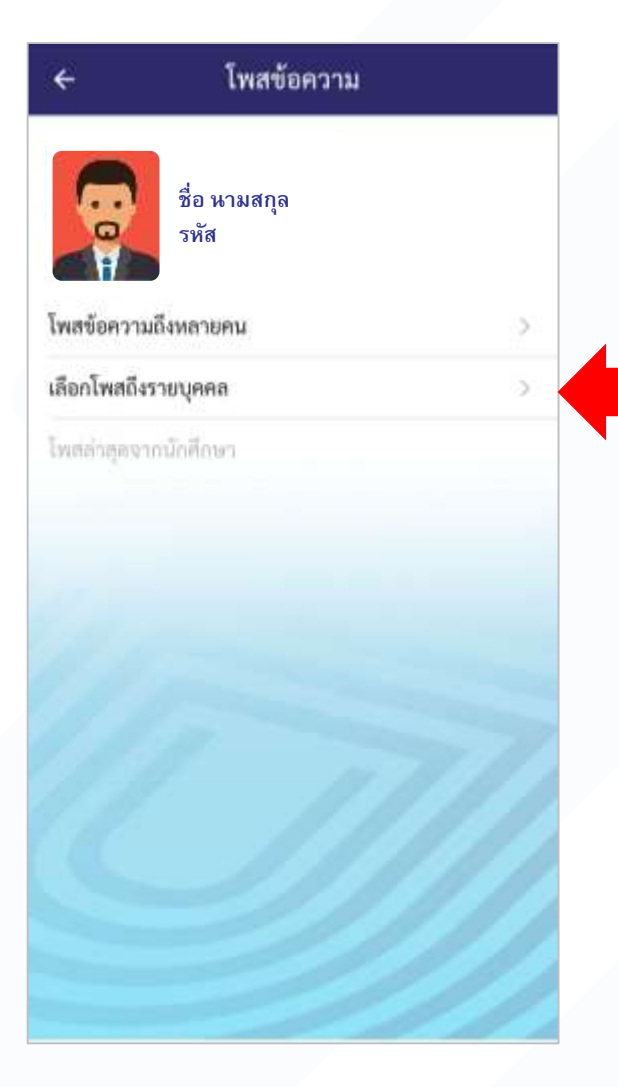

#### ค้นหานักศึกษาที่ต้องการส่งถึง

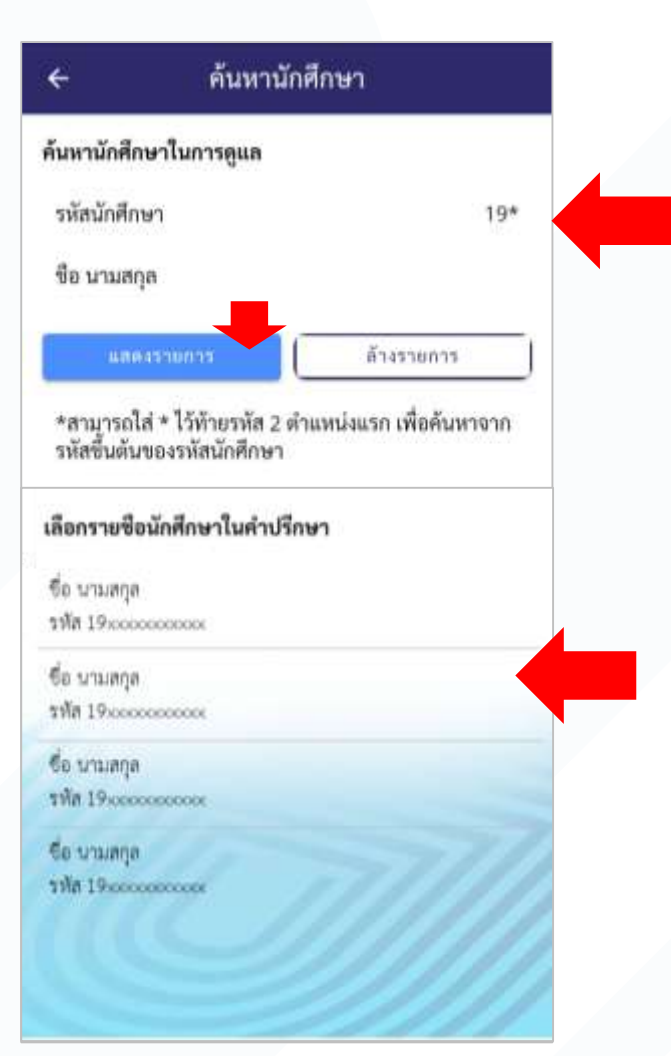

### 3. พิมพ์ข้อความที่ต้องการโพสถึง

(เช่นเดียวกับการโน้ตกระดาษข้อความถึง)

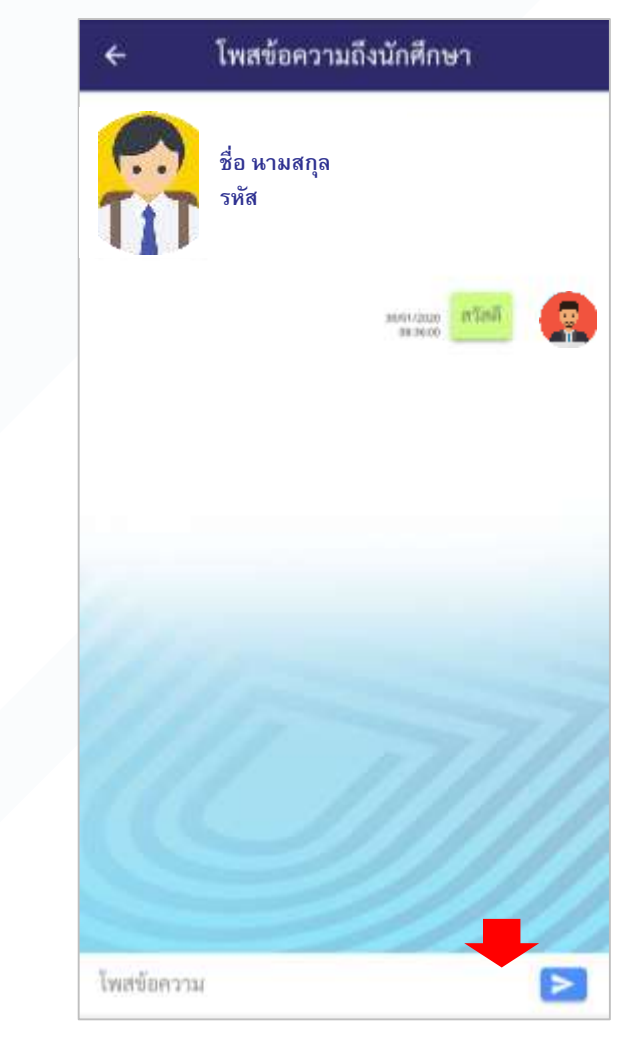

### การส่งคำแนะนำถึงนักศึกษาในที่ปรึกษา (พร้อมกันหลายคน)

#### 1. กรณีส่งถึงหลายคนข้อความเดียวกัน

#### เลือกนักศึกษาที่ต้องการส่งถึง

### โพสข้อความ โพสข้อความถึงหลายคน ระบุเงือนไขการส่งข้อความ ชื่อ นามสกล เลือกผู้รับ รหัส ข้อความ โพสข้อความถึงหลายคน ข้อความ เลือกโพสถึงรายบุคคล ส่งข้อความ ไหสล่าสุดจากนักศึกษา

#### ค้นหานักศึกษา ด้นหานักศึกษาในการดูแล รหัสนักศึกษา 19\* ชื่อ นามสกุล แสดงรายการ ล้างรายการ เลือกรายชื่อนักศึกษาที่จะส่งข้อความถึง ยกเลิกทั้งหมด รหัส 19 C รหัส 191 C, รหัส 19 รหัส 19 รหัส 19

#### พิมพ์ข้อความและส่ง

| sະນຸເ              | เงือน   | โขกา | ารส่               | งข้อเ       | ควา | ม                  |        |                  |             |        |         |   |             |
|--------------------|---------|------|--------------------|-------------|-----|--------------------|--------|------------------|-------------|--------|---------|---|-------------|
| เลือก              | າຜູ້ຈັບ | R)   |                    |             |     | 15                 | 5      |                  |             |        |         |   | 3           |
| ข้อค               | วาม     |      | 1                  |             |     |                    |        |                  |             |        |         |   |             |
| ciao               |         |      |                    |             |     |                    |        |                  |             |        |         |   |             |
|                    |         |      |                    |             |     | iaข้อ <del>เ</del> | เวาม   | 0                |             |        |         |   |             |
|                    |         |      |                    |             |     |                    |        |                  |             |        |         |   |             |
|                    |         |      |                    |             |     |                    |        |                  |             |        |         |   |             |
|                    |         |      |                    |             |     |                    |        |                  |             |        |         |   |             |
| 0                  |         |      | P                  |             |     | 8                  |        |                  |             |        | 0       |   |             |
| @<br>1             | 2       |      | <b>P</b><br>3      | 4           |     | 5                  | 6      |                  |             | 8      | *       | 9 |             |
| <b>®</b><br>1<br>q | 2<br>W  |      | <b>P</b><br>3<br>e | 4<br>r      | I   | 5<br>t             | 6<br>y | *<br>7<br>u      |             | 8<br>i | *       | 9 | <br>0<br>P  |
| ۲<br>۹             | 2<br>w  | s    | <b>P</b><br>3<br>e | 4<br>r<br>d | f   | 5<br>t             | 6<br>y | پ<br>7<br>1<br>1 | III         | 8<br>i | ¢       | 9 | <br>0<br>P  |
| )<br>1<br>7        | 2<br>w  | sz   | 87<br>3<br>6<br>1  | 4<br>r<br>d | f   | 5<br>t<br>y        | 6<br>y | <pre></pre>      | ]<br>]<br>] | 8<br>i | ¢   k m | 9 | 0<br>P<br>I |

## การดูข้อมูลของนักศึกษาในที่ปรึกษา

ค้นหานักศึกษาในการดูแล

เลือกรายชื่อนักศึกษาในค่าปรึกษา

ด้นหา

\*สามารถใส่ \* ไว้ท้ายรหัส 2 ตำแหน่งแรก เพื่อค้นหาจาก รหัสขึ้นต้นของรหัสนักศึกษา

รหัสนักศึกษา

ขือ นามสกล

 ไปที่หน้างาน อ. ที่ปรึกษา เลือก ข้อมูลนักศึกษาในที่ปรึกษา

งานอ. ที่ปรึกษา

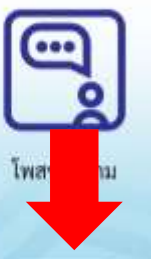

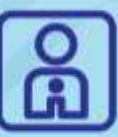

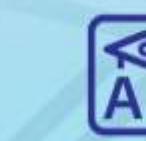

ข้อมูลนักศึกษา ในคำปรึกษา

0

สามพื้นวิกษา

1

ผลการเรียนนักศึกษา ในคำปรึกษา

**0**8

一發

การลงทะเบียน ของนักศึกษา

## คันหานักศึกษาที่ต้องการ คันหานักศึกษา

#### **ค้นหานักศึกษาในการดูแล** รหัสนักศึกษา ชือ นามสกุล

ค้นหานักศึกษา

19\*

\*สามารถใส่ \* ไว้ท้ายรหัส 2 ตำแหน่งแรก เพื่อค้นหาจาก รหัสขึ้นด้นของรหัสนักศึกษา

#### เลือกรายชื่อนักศึกษาในคำปรึกษา

ชื่อ นามสกุล รหัส 19xxxxxxxxxxx

ชื่อ นามสกุล

รทัส 19xxxxxxxxxxx

ชื่อ นามสกุล

รทัส 19:0000000000

ชื่อ บามสกุล

รหัส 19xxxxxxxxxxx

#### 3. ดูรายละเอียด

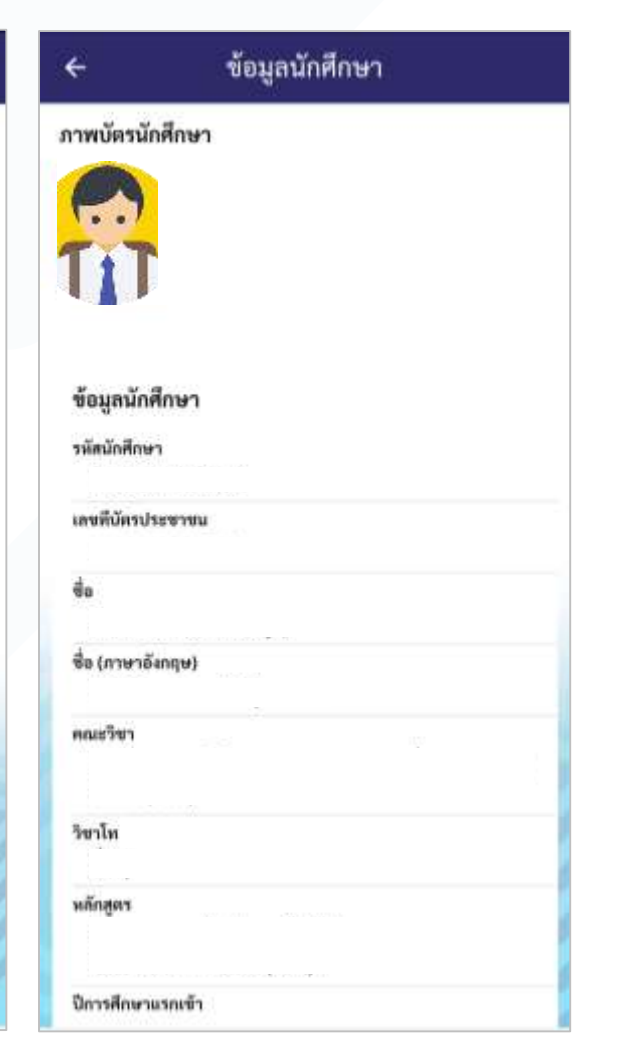

## การดูข้อมูลผลการเรียนของนักศึกษาในที่ปรึกษา

#### ไปที่หน้างาน อ. ที่ปรึกษา เลือกผล การเรียนของนักศึกษาในที่ปรึกษา

งานอ. ที่ปรึกษา

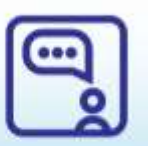

โพสข้อความ

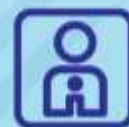

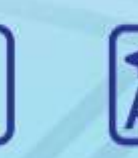

ข้อมูลนักศึกษา ในคำปรึกษา

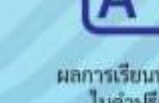

015

A

บียน

ผลการเรียนนักศึกษา ในคำปรึกษา

#### ด้นหานักศึกษา ด้นหานักศึกษาในการดูแล ค้นหานักศึกษาในการดูแล รหัสนักศึกษา รหัสนักศึกษา ชื่อ นามสกุล ขือ นามสกล ด้นหา \*สามารถใส่ \* ไว้ท้ายรหัส 2 ตำแหน่งแรก เพื่อค้นหาจาก รหัสขึ้นต้นของรหัสนักศึกษา เลือกรายชื่อนักศึกษาในค่าปรึกษา เลือกรายชื่อนักศึกษาในคำปรึกษา ชื่อ นามสกล รหัส 19xxxxxxxxxxxxx ชื่อ นามสกล รทัส 19xxxxxxxxxx ชื่อ นามสกุล รพัส 19:0000000000 ชื่อ บามสกุล รพัส 19xxxxxxxxxxx

2. ค้นหานักศึกษาที่ต้องการ

# ค้นหานักศึกษา 19\* \*สามารถใส่ \* ไว้ท้ายรหัส 2 ตำแหน่งแรก เพื่อค้นหาจาก รหัสขึ้นด้นของรหัสนักศึกษา การการศึกษา รพัส

#### ผลการศึกษา ชื่อ นามสกุล รหัส หน่วยการเรียนสะสม 0 เกรดเฉลียสะสม (GPAx) 1/2562 ชื่อวิชา หน่วย 1/158 SI228 การปฏิสัมพันธ์ระหว่างมนุษย์ 1.00 และคอมพิวเตอร์ Human-Computer Interaction SI343 การจัดหาและบูรณาการระบบ З . Systems Sourcing and Integration ST161 คณิตศาสตร์สำหรับเทคโนโลยี 3 สารสนเทศ Mathematics for Information Technology ST162 สถิติสำหรับการวิเคราะห์ข้อมูล 3 Statistics for Data Analytics ST163 เทคนิคการแก้ปัญหาและการคิด 3 อย่างมีเหตุผล Problem Solving and Logical Thinking หน่วยการเรียนในภาค 15

#### 3. ดูรายละเอียด

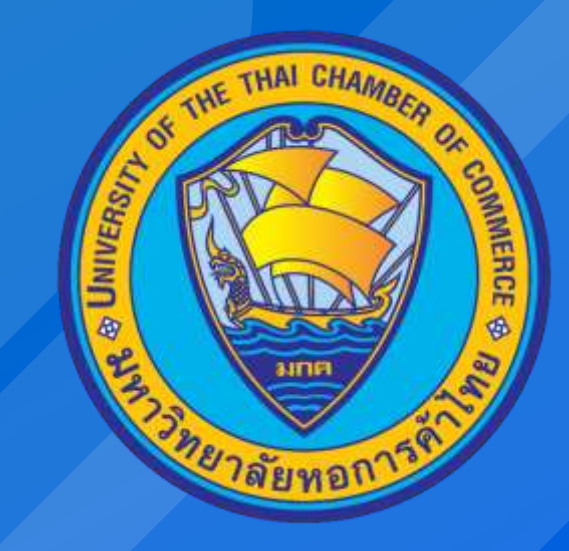

#### Powered by CSI Professional Co., Ltd.